## คู่มือระบบสลิปเงินเดือน (UDN3 Payslip)

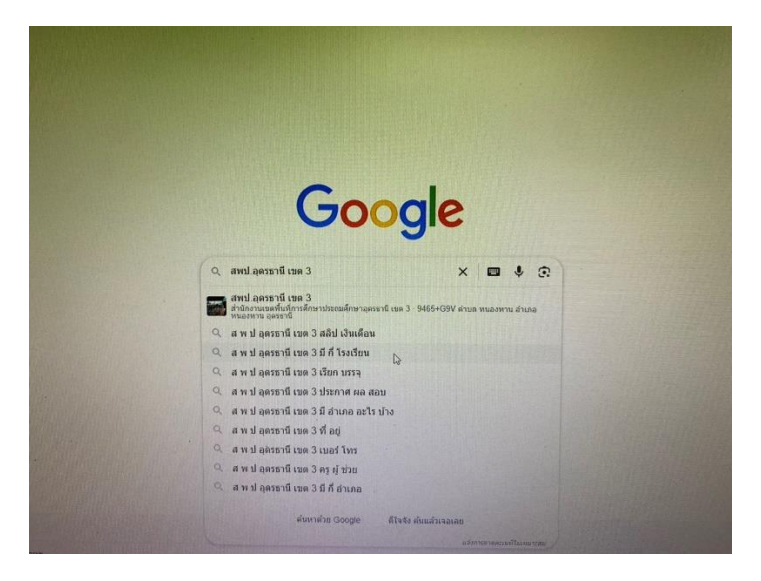

1.SEARCH ในระบบ INTERNET "Google" ใช้คำว่า สพป.อุดรธานี เขต 3

2. กดเข้าไปที่ Web Page สพป.อุดรธานี เขต 3 เลื่อนลงมาที่ "บริการออนไลน์"

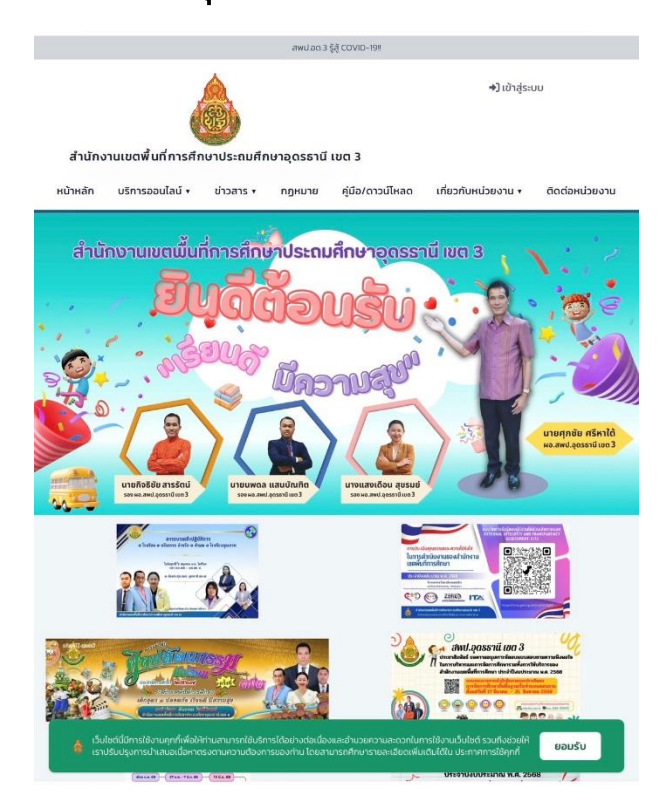

## 3. กดที่ ระบบสลิปเงินเดือน UDN3 Payslip หนังสือรับรองการหักภาษี

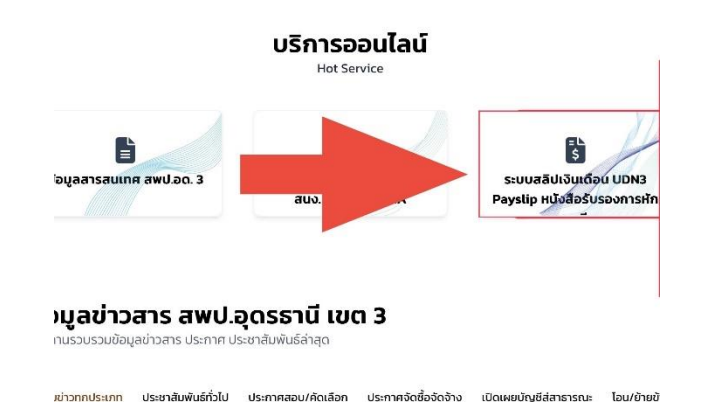

## หรือกดไปที่ระบบสลิปเงินเดือนที่อยู่หน้า FEED Google

| lttps://www.udonthani3.go.th                                                                                                    | :                             |
|----------------------------------------------------------------------------------------------------|-------------------------------|
| อุดรธานี เขต 3                                                                                                    |                               |
| สพป.อุดรธานี เซด 3 พร้อมไห้บริการระบบประชาสัมพันธ์ผ่านระบบอิเล็กทรอนิกส์ เพื่ออำนวยความ<br>รฐและบุคลากรทางการศึกษา และเจ้าหน้าที่ทุกส่วน ในการติดตามผู้ป่วสารของสำนักงาน | มสะดวกแก่ประชาชน ข้าราชการ    |
| ระบบสลิปเงินเดือน (UDN3 Payslip)                                                                                                    | >                             |
| บริการออนไลน์ e-Service                                                                                                    | >                             |
| ที่อยู่                                                                                                    | >                             |
| รวมข่าวทุกประเภท                                                                                                    | >                             |
| ประกาศ                                                                                                    | >                             |
| โอน/ข้ายข้าราชการ                                                                                                    | >                             |
| https://www.facebook.com                                                                                                    | 1                             |
| สำนักงานเขตพื้นที่การศึกษาประถมศึกษาอุดรธานีเขต 3 สพป.อด.3                                                                                                    |                               |
| สำนักงานเขดพื้นที่การศึกษาประถมศึก ษาอุตรธานีเขต 3 สพป.อต.3. ผู้ติดตาม 8.7 พัน คน. []. ก่<br>กี่ขวกับบคลลากรทางการศ. []. ติดตาม. []. โพสต์. เกี่ยวกับ - รูปภาพ - วิดีโอ. | ำลังติดตาม 15 คน. *เป็นข้อมูล |
| และผู้คนยังค้นหา                                                                                                    |                               |
| สพป.อุดรธานี เขต 2                                                                                                    | ٩                             |
| ส พ ป อุดรธานี เขด 3 สลิป เงินเดือน                                                                                                    | ٩                             |
|                                                                                                    |                               |

#### 4. กรอกเลขบัตรประจำตัวประชาชน 13 หลัก และ รหัสผ่านเริ่มต้นคือเลขบัตร ประจำตัวประชาชน 13

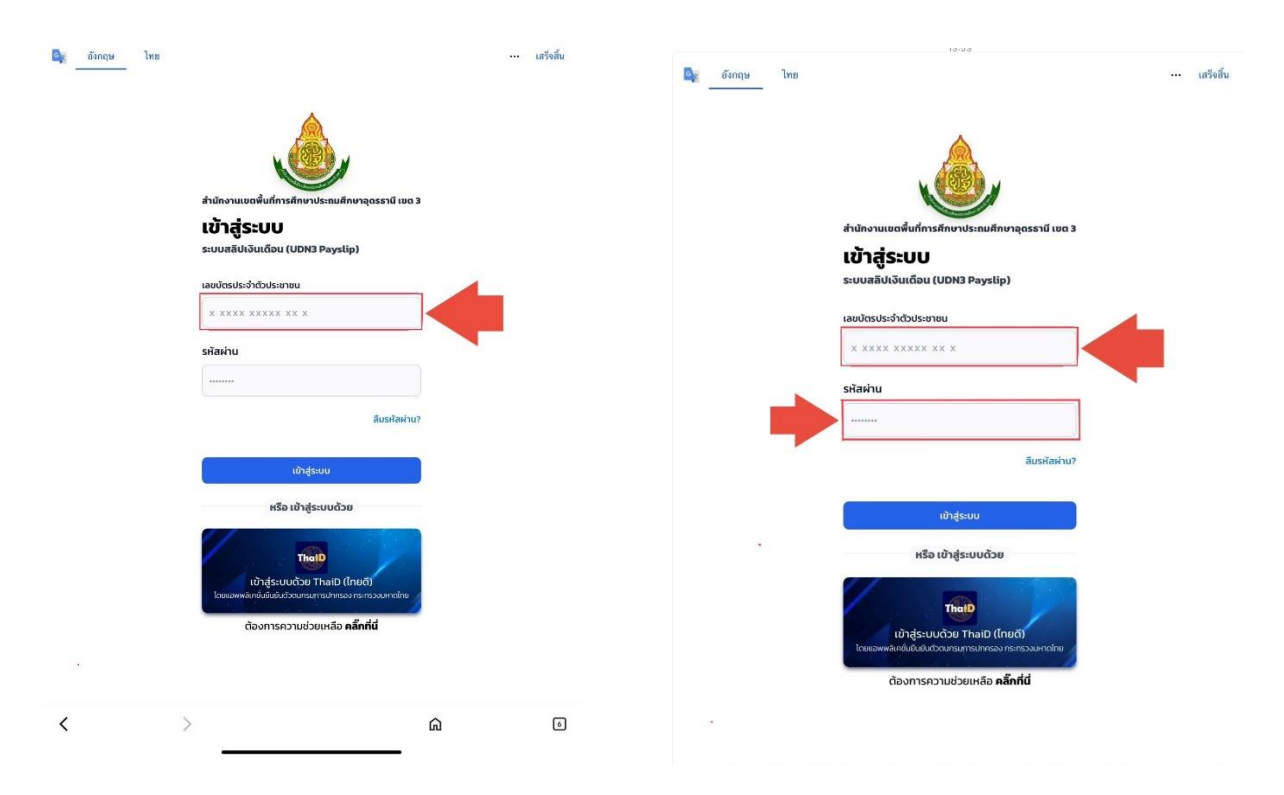

## 5. กดเข้าไปที่ "รายละเอียด" ซึ่งจะมีให้เลือกในแต่ละเดือนนั้นๆ

| 🚉 อังกฤษ ไทย                                               | ••• เสร็จสิ้น                                                                                                    |                                                                                                    |                                                                                                    |
|------------------------------------------------------------|----------------------------------------------------------------------------------------------------|----------------------------------------------------------------------------------------------------|----------------------------------------------------------------------------------------------------|
| 🔊 🚍 สพป อุตรธานี เขต 3<br>สำนักงามคณฑรงการศึกษาขึ้นพื้นฐาน | ຣະບບຈາມ / หນ້າເຈັກ<br>ຣະບບຈາລີປເຈັນເດືອນ ສາປາລຸດຣຣານີ ເບຕ 3                                                                                           | ມີ ຣະບບຈານ / +ນ້າ+ຄ່າ<br>ຣະບບສລີປເວັນເດືອນ ສາສປ.ລຸດຣຣານີ ເບດ 3<br>ຄຳນ້າຈາມກະທະສາມາຣາກອຳກາດນີ້ທີ່ມຽານ                                                                                                    | θ                                                                                                    |
| ระบบงานหลัก                                                | สลิปเงินเดือนล่าสุด 12 เดือน                                                                                                    | ระบบงานหลัก รายละเจียดสลิปเงินเดือน                                                                                                    |                                                                                                    |
| <b>ி</b> Activity Dashboard                                | ลำดับ เดือน ปีพ.ศ.                                                                                                    | ประจำเดือน มิถุนายน พ.ศ. 2568<br>ประจำเดือน มิถุนายน พ.ศ. 2568                                                                                                    |                                                                                                    |
| 🛢 สลิปเงินเดือน                                            | 1 มิถุนายน 2568 📑 รายละเอียด                                                                                                    | 🔓 สลีปเงินเดือน                                                                                                    |                                                                                                    |
| 🖁 หนังสือรับรองการหักภาษี                                  | 2 พฤษภาคม 2568 📑 รายละเอียด                                                                                                    | เนษร ( อาการสาร์สมาร์สุดราช ( )<br>หนังสือรับรองการศักภาษี 🔬 ทำมักกาษสาร์สุดราช ( )<br>Site () ว่ามายแสต้นสังการสาร์สุดราช ( )<br>Site () ว่ามายแสต้นสังการสาร์ ( )                                                                | <sup>263</sup> ใบจ่ายเงินเดือน                                                                                                    |
| 🔊 ประวัติการเข้าใช้ระบบ                                    | 3 เมษายน 2568 📑 รายสะเอยด<br>4 มีนาคม 2568 📑 รายสะเอียด                                                                                               | ້ງ ປຣະວັຕິກາຣເບັ້າໃช້ຣະບບ ໂນສະອັດລາຍສຳເລ                                                                                                    | PAY SLIP                                                                                                    |
| System settings                                            | 5 กุมภาพันธ์ 2568 🖹 รายละเอียด                                                                                                    | System settings                                                                                                    | 1912                                                                                                    |
| 📋 ตั้งค่าบัณชี                                             | 6 มกราคม 2568 📑 รายละเฉียด                                                                                                    | ເຊິ່ງຢູ່ແມ່ນ ແລະ ແລະ ແລະ ແລະ ແລະ ແລະ ແລະ ແລະ ແລະ ແລະ                                                                                                    | (มหาย - มาต<br>คะ<br>1693/เสพ - มาต<br>าตามหย                                                                                                    |
|                                                            | 7 ธนวาคม 2567 📑 รายละเอยด<br>8 พฤศจิกายน 2567 📑 รายละเอียด                                                                                            | ไปหนึ่งมีคาย<br>ไปหนึ่งมีเหมาะ<br>ไปหนึ่งมีเหมาะ<br>หนึ่งมีเหมาะไม่มีเหมาะไม่มีเหมาะ<br>หนึ่งมีเหมาะไม่มีเหมาะไม่มีเหมาะ                                                                                                    | ארע                                                                                                    |
|                                                            | 9 ตุลาคม 2567 📑 รายละเอียด                                                                                                    | างสามาร์น บาท และสามาร์น<br>สามารถ เราะ                                                                                                    | arcitales                                                                                                    |
|                                                            | 10 กันยายน 2567 🖶 รายละเฉียด                                                                                                    | รายราย<br>หักงาชั                                                                                                    | <b>ארע</b> .                                                                                                    |
|                                                            | 11 สิงหาคม 2567 📑 รายละเอียด                                                                                                    | 5.2.5. 2.1 8.2020<br>5.3.5. 2.1 1.1 1.1 1.1 1.1 1.1 1.1 1.1 1.1 1.                                                                                                    |                                                                                                    |
|                                                            | 12 กรกฎาคม 2567 🖺 รายละเอียด                                                                                                    | 8.0.5                                                                                                    | ร - มาต<br>เมาต<br>เมาต                                                                                                    |
|                                                            |                                                                                                    | รร.เคา, มาท AlA ข้อก<br>ระการเรื่องา มาท AlA ข้อก<br>ระการเลือดอางาชั่น บาท ระนะนำ                                                                                                    | สหต์ เบาต<br>เ. บาต<br>อชั่น เบาต                                                                                                    |
|                                                            | หนังสือรับรองการหักภาษี                                                                                                    | เรษกรั้ง เรา คางเรียง<br>สินที่อารุไทย เรา คางเรียง<br>6.0.5 เร เรา คาง<br>เป็น ค.ศ. เรา คาง                                                                                                    | าต์ - มาต<br>มุเคร - มาต<br>- มาต                                                                                                    |
|                                                            | ล้ำดับ ปีพ.ศ. ประเภทแดงกร                                                                                                    | สาม เข้าระการของ<br>มาย<br>มาย<br>มาย<br>มาย                                                                                                    |                                                                                                    |
|                                                            | 1 2567 ขักราชการกรและแกลากรกางการถึกษา 🛱 การเป็นลก                                                                                                    | คงเหลือรับจริง                                                                                                    | โลนสินเข้าบัญที                                                                                                    |
|                                                            | 2 2566 กับราชการถรมละแตลากรถางการถึกเหา                                                                                                    |                                                                                                    | อาการกระบบ                                                                                                    |
|                                                            | <ol> <li>2555 การกรุณหนูลากรถางการถึกเหา</li> <li>3 2555 การกรุณหนูลากรถางการถึกเหา</li> <li>3 מחשר משנה משנה משנה משנה משנה משנה משנה משנה</li></ol> | เขางานเป็ญรังการเขางรับเป็นได้ เรื่อง เป็นได้ เป็นได้ เป็นได้ เป็นได้ เป็นได้ เป็นได้ เป็นได้ เป็นได้ เป็นได้ เ<br>เป็นไปได้ เป็นรูปหมืองเป็นได้ เป็นได้ เป็นได้ เป็นได้ เป็นได้ เป็นได้ เป็นได้ เป็นได้ เป็นได้ เป็นได้ เป็นได้ เ | าขุดโรงการในเป็นที่ด้า                                                                                                    |
|                                                            | 4 2564 ขักราชการครและแคลากรถางการศึกษา                                                                                                    |                                                                                                    | A DESCRIPTION OF A DESCRIPTION OF A DESC |
| < >                                                        | 6                                                                                                    |                                                                                                    |                                                                                                    |

### 6. สามารถดาวน์โหลดไฟล์ PDF กดที่ ดาวน์โหลดสลิปเงินเดือน (PDF)

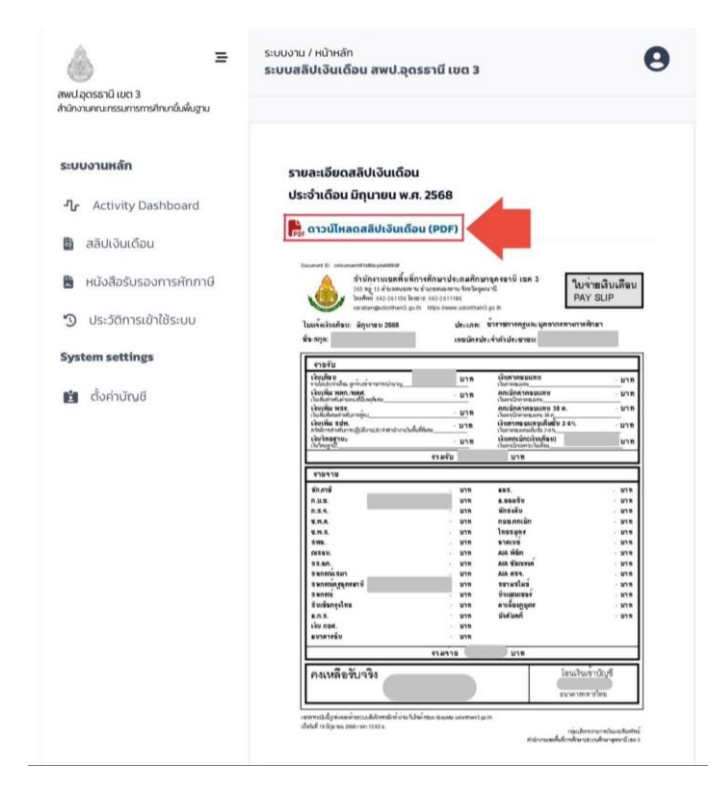

### 7. จะได้หน้าสลิปเงินเดือนที่ท่านต้องการ

| <b>สำนักงานเขต</b><br>265 หมู่ 13 ตำบลห<br>โทรศัพท์: 042-2611<br>saraban@udontha | <b>พื้นที่การศึกษาประถมศึกษ</b><br>นองหาน อำเภอหนองหาน จังหวัดอุ <i>ต</i><br>56 โทรสาร: 042-2611186<br>ni3.go.th https://www.udonthani | <b>กอุดรธานี เขต 3</b><br><sup>เขานี</sup><br>3.go.th | ใบจ่ายเงินเดือ<br>PAY SLIP |  |
|----------------------------------------------------------------------------------|----------------------------------------------------------------------------------------------------|-------------------------------------------------------|----------------------------|--|
| มแจ้งเงินเดือน: มิถุนายน 2568<br>อ-สกุล:                                         | ประเภท:<br>เลขบัตรป                                                                                                    | ข้าราชการครูและบุคลากรทางการศึก<br>ระจำตัวประชาชน:    | เษา                        |  |
| รายรับ                                                                           |                                                                                                    |                                                       |                            |  |
| เงินเดือน<br>รายได้ประจำเดือน ลูกจ้างเข้าราชการ/บำนาเ                            | บาท                                                                                                    | <b>เงินคาตอบแทน</b><br>เงินคาตอบแทน                   | - บา                       |  |
| เงินเพิ่ม พคก./พคศ.<br>เงินเพิ่มสำหรับตำแหนงที่มีเหตุพิเศษ                       | - บาท                                                                                                    | ตกเบิกค่าตอบแทน<br>มีนอกเปิกค่าตอบแทน                 | - บา                       |  |
| เงินเพิ่ม พสร.<br>อินพิมพิสหล้ามรับการส์ชน                                       | - บาท                                                                                                    | ตกเบิกค่าตอบแทน 38 ค.                                 | - บา                       |  |
| เงินเพิ่ม สปพ.                                                                   | -บาท                                                                                                    | เงินค่าตอบแทนเต็มขั้น 2-6%                            | - บาเ                      |  |
| สวสดการสาหรบการบฏบดงานบระจาสานก<br>เงินวิทยฐานะ                                  | งานเนพนทพเศษ<br>- บาท                                                                                                    | เงนคาดขบแทนเคมขน 2-6%<br>เงินตกเบิก(เงินเดือน)        | บาร                        |  |
| เสนาทยฐานะ                                                                       | รวมรับ                                                                                                    | บาท                                                   |                            |  |
| รายจ่าย                                                                          |                                                                                                    |                                                       |                            |  |
| หักภาษี                                                                          | - บาท                                                                                                    | ธอส.                                                  | - บาท                      |  |
| ก.บ.ช.                                                                           | บาท                                                                                                    | ธ.ออมสิน                                              | -บาท                       |  |
| n.a.a.                                                                           | - บาท                                                                                                    | หักส่งคืน                                             | - บาท                      |  |
| ช.พ.ค.                                                                           | - บาท                                                                                                    | กบข.ตกเบิก                                            | - บาท                      |  |
| ช.พ.ส.                                                                           | - บาท                                                                                                    | ไทยสมุทร                                              | - บาท                      |  |
| สพอ.                                                                             | _ บาท                                                                                                    | อาคเนย                                                | -บาท                       |  |
| เมสอน.                                                                           | - บาท                                                                                                    | AIA พิชิด                                             | -บาท                       |  |
| สส.อด.                                                                           | - บาท                                                                                                    | AIA ชัยณรงค์                                          | -บาท                       |  |
| สหกรณ์เสมา                                                                       | - บาท                                                                                                    | AIA Mag.                                              | - บาท                      |  |
| สหกรณ์ครูอุดรธานี                                                                | บาท                                                                                                    | สยามสไมย์                                             | -บาท                       |  |
| สหกรณ์                                                                           | - บาท                                                                                                    | นิวแฮมเซอร์                                           | - บาท                      |  |
| สินเชือกรุงไทย                                                                   | - บาท                                                                                                    | คาเลี้ยงดูบุตร                                        | -บาท                       |  |
| ธ.ก. <b>ส</b> .                                                                  | - บาท                                                                                                    | บังคับคดี                                             | -บาท                       |  |
| เงิน กยศ.                                                                        | - บาท                                                                                                    |                                                       |                            |  |
| ธนาคารอื่น                                                                       | - บาท                                                                                                    |                                                       |                            |  |
|                                                                                  | รวมจ่าย                                                                                                    | บาท                                                   |                            |  |
|                                                                                  |                                                                                                    |                                                       |                            |  |

# 8. สามารถเลือกดูรายละเอียดหนังสือรับรองการหักภาษีย้อนหลังได้ในแต่ละปี

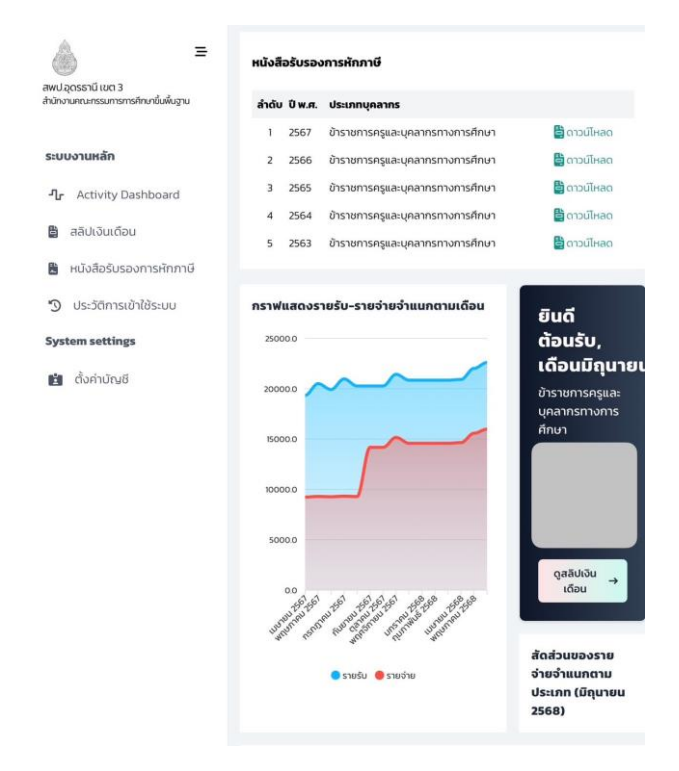

#### 9. และยังมีประวัติการใช้งานการเข้าสู่ระบบ

| = ا                                                                | ประวัติการเข้าสู่ร        | ะบบ 10 รายการล่าสุด              |                |                                        |
|--------------------------------------------------------------------|---------------------------|----------------------------------|----------------|----------------------------------------|
| พป.อุตรธานี เขต 3<br>นักงานคณะกรรมการการศึกษาชั่นพื้นฐาน           | ล่ำดับ เหตุการณ์          | วันเวลา                          | IP Address     | Browser                                |
| ะแบบแหลัก                                                          | า เข้าสู่ระบบ<br>สำเร็จ   | 19 มิถุนายน 2568 เวลา 1353 น.    | 182.52.172.132 | Google Search,<br>iOS, tablet          |
| ீட Activity Dashboard                                              | ເບ້າສູ່ຣະບບ<br>2 ສຳເຮົຈ   | 19 มิถุนายน 2568 เวลา 10-59 น.   | 182.52.172.132 | Microsoft Edge,<br>Windows,<br>desktop |
| <ul> <li>สลิปเงินเดือน</li> <li>หนังสือรับรองการหักภาษี</li> </ul> | ู เข้าสู่ระบบ<br>3 สำเร็จ | 17 มิถุนายน 2568 เวลา 15.19 น.   | 182.52.172.132 | Chrome,<br>Windows,<br>desktop         |
| 🕥 ประวัติการเข้าใช้ระบบ                                            | เข้าสู่ระบบ<br>4 สำเร็จ   | 30 พฤษภาคม 2568 เวลา 15:59 น.    | 58.11.88.232   | Google Search,<br>iOS, tablet          |
| ystem settings                                                     | ร เข้าสู่ระบบ<br>สำเร็จ   | 20 พฤษภาคม 2568 เวลา 09:32 น     | 182.52.172.132 | Chrome,<br>Windows,<br>desktop         |
| <b>ย</b> ดงศาบญช                                                   | เข้าสู่ระบบ<br>6 สำเร็จ   | 26 มีนาคม 2568 เวลา 15:16 น.     | 49.49.39.102   | Chrome,<br>Windows,<br>desktop         |
|                                                                    | เข้าสู่ระบบ<br>7 สำเร็จ   | 25 มีนาคม 2568 เวลา 1442 น.      | 182.52.172.128 | Chrome,<br>Windows,<br>desktop         |
|                                                                    | เข้าสู่ระบบ<br>8 สำเร็จ   | 24 ทุมภาพันธ์ 2568 เวลา 14:31 น. | 182.52.172.128 | Chrome,<br>Windows,<br>desktop         |
|                                                                    | 9 เข้าสู่ระบบ<br>สำเร็จ   | 23 มกราคม 2568 เวลา 15:01 น.     | 1.10.168.201   | Chrome,<br>Windows,<br>desktop         |
|                                                                    | เข้าสู่ระบบ<br>10 สำเร็จ  | 27 ธันวาคม 2567 เวลา 15:26 น.    | 1.10.168.201   | Chrome,<br>Windows,<br>desktop         |
|                                                                    |                           |                                  |                |                                        |

# 10.หากต้องการเปลี่ยนรหัสผ่าน ให้เลือกไปที่ "ตั้งค่าบัญชี"

| = ا                                                        | ระบบงาน /<br><b>ระบบสลิป</b> | หน้าหล้<br>ไ <b>เงินเ</b> ต่ | ก<br>โอน สพป.อุดร | ธานี เขต 3       |        |             | 9 |
|------------------------------------------------------------|------------------------------|------------------------------|-------------------|------------------|--------|-------------|---|
| เพป.อุตรธานี เขต 3<br>ทนักงานคณะกรรมการการศึกษาขึ้นพื้นฐาน |                              |                              |                   |                  |        |             |   |
| ระบบงานหลัก                                                | สลิปเงิน                     | แดือน                        | ล่าสุด 12 เดือน   |                  |        |             |   |
| <b>ி</b> Activity Dashboard                                | สำดับ                        | , <b>ເ</b> ấ                 | อน                | ปี พ.ศ.          |        |             |   |
| 🏷 สลิปเงินเดือน                                            | 1                            | Ūt                           | านายน             | 2568             | 🖨 รายล | ะเอียด      |   |
|                                                            | 2                            | w                            | าษภาคม            | 2568             | 🖨 รายล | ะเอียด      |   |
| หนงสอรบรองการหกภาษ                                         | 3                            | ເມ                           | ษายน              | 2568             | 🖨 รายล | ะเอียด      |   |
| ประวัติการเข้าใช้ระบบ                                      | 4                            | បីរ                          | กคม               | 2568             | 🛱 รายล | ะเอียด      |   |
| ystem settings                                             | 5                            | ກຸເ                          | มภาพันธ์          | 2568             | 🛱 รายล | ะเอียด      |   |
|                                                            | 6                            | Uf                           | าราคม             | 2568             | 🖨 รายล | ະເວັຍດ      |   |
| 🖆 ตั้งค่าบัญชี                                             | 7                            | ຣັເ                          | เวาคม             | 2567             | 😫 รายล | ะเอียด      |   |
|                                                            | 8                            | w                            | าศจิกายน          | 2567             | 🛱 รายล | ะเอียด      |   |
|                                                            | 9                            | q                            | าคม               | 2567             | 🖨 รายล | ะเอียด      |   |
|                                                            | 10                           | กัเ                          | เยายน             | 2567             | 🖨 รายล | ะเอียด      |   |
|                                                            | n                            | ā                            | หาคม              | 2567             | 😫 รายล | ะเอียด      |   |
|                                                            | 12                           | ns                           | ะกฎาคม            | 2567             | 🖨 รายส | ะเอียด      |   |
|                                                            | หนังสือ                      | รับรอง                       | การหักภาษี        |                  |        |             |   |
|                                                            | ลำดับ มี                     | ) พ.ศ.                       | ประเภทบุคลาก      | s                |        |             |   |
|                                                            | 1.2                          | 2567                         | ข้าราชการครูแล    | ะบุคลากรทางการศึ | าษา    | 🖺 ดาวน์ไหลด |   |
|                                                            | 2 2                          | 2566                         | ข้าราชการครูแส    | ะบุคลากรทางการศึ | าษา    | 😫 ดาวน์ไหลด |   |
|                                                            | з 2                          | 2565                         | ข้าราชการครูแล    | ะบุคลากรทางการคื | าษา    | 🖨 ดาวน์ไหลด |   |
|                                                            | 4 2                          | 2564                         | ข้าราชการครูแล    | ะบุคลากรทางการคื | าษา    | 🛢 ดาวน์ไหลด |   |
|                                                            | 5 2                          | 2563                         | ข้าราชการครูแส    | ะบุคลากรทางการศึ | าษา    | 🛱 ดาวน์ไหลด |   |
| < >                                                        |                              |                              |                   |                  | Â      |             | 7 |

11.เลือกรายการ "เปลี่ยนรหัส" และตั้งรหัสใหม่ของท่านได้เลย

| 🔊 🚍<br>สพปอุตรธานี เขต 3<br>กนักงานคณะกรรมการศึกษาขึ้นพื้นฐาน | ระบบงาน / หน้าหลัก<br>ระบบสลิปเงินเดือน สพ        | ป.อุดรธานี เขต 3                         | 8             |
|---------------------------------------------------------------|---------------------------------------------------|------------------------------------------|---------------|
| ระบบงานหลัก<br>- <b>ใ</b> r Activity Dashboard                | <b>ตั้งค่าบัญชีผู้ใช้งาน</b><br>ท่านสามารถตรวจสอบ | และตั้งค่าผู้ใช้งานได้ที่นี่             |               |
| 聞 สลิปเงินเดือน<br>🖺 หนังสือรับรองการหักภาษี                  | เลขบัตรประจำตัว<br>ประชาชน                        | 1470500089269                            |               |
| ประวัติการเข้าใช้ระบบ System settings                         | ชื่อ-สกุล                                         | นายฤทธิไกร อรปัญญา                       |               |
| 📋 ตั้งคำบัญชี                                                 | ประเภทบุคลากร                                     | ข้าราชการครูและบุคลากรทางการศึกษา        |               |
|                                                               | หน่วยงาน                                          | สำนักงานเขตพื้นที่การศึกษาประถมศึกษ<br>3 | าอุดรธานี เขต |
|                                                               | กลุ่มผู้ใช้งาน                                    | ผู้ใช้งานทั่วไป                          |               |
|                                                               | รหัสผ่าน                                          | เปลี่ยนรหัส                              |               |
|                                                               |                                                   |                                          |               |
|                                                               |                                                   |                                          |               |
|                                                               |                                                   |                                          |               |